## UPUTA KOD OTVARANJA DOKUMENTA:

Ukoliko u otvorenom dokumentu tablice imate upozorenje SIGURNOSNI RIZIK (slika 1), tablica neće funkcionirati ispravno. U novijim verzijama MS Excela makronaredbe (koje su sastavni dio ovog dokumenta) se moraju ručno dozvoliti. Molimo slijedite slijedeće korake:

- 1. Zatvorite dokument
- 2. Pronađite dokument na mjestu gdje ste ga snimili, bez otvaranja desnim klikom na ikonu dokumenta odaberite opciju "Prikaži još mogućnosti" pa potom "Svojstva" (ili odmah opciju "Svojstva" ovisno o verziji dokumenta).
- 3. U prozoru koji se otvori (slika 2) označite opciju "Deblokiraj" i potvrdite klikom na "U redu".

| Slika                                                                                                    | ə 1                                                          | -         |   |   |   |                                                         |           |            |       |          |                         |               |                       |
|----------------------------------------------------------------------------------------------------|--------------------------------------------------------------|-----------|---|---|---|---------------------------------------------------------|-----------|------------|-------|----------|-------------------------|---------------|-----------------------|
| Lijepljenje<br>v V Prenositelj oblikovanja<br>Međuspremnik                                                        |                                                              |           |   |   |   | $ \begin{array}{ c c c c c c c c c c c c c c c c c c c$ |           |            |       |          | ≡ <u>=</u> %<br>≡ = = = | " →           | relaman<br>poji i cer |
| Automatsko spremanje 💽 🔚 Spremi 🦻 Poništi 🗸 🖓 Ponovi 🗸 🛱 Brzi ispis 🗢                                             |                                                              |           |   |   |   |                                                         |           |            |       |          |                         |               |                       |
| SIGURNOSNI RIZIK Microsoft je blokirao pokretanje makronaredbi jer izvor ove datoteke nije pouzdan. Saznajte više |                                                              |           |   |   |   |                                                         |           |            |       |          |                         |               |                       |
| N3 $\checkmark$ : $\times \checkmark f_{\mathbf{x}} \checkmark$                                                   |                                                              |           |   |   |   |                                                         |           |            |       |          |                         |               |                       |
| A                                                                                                    | в                                                            | С         | D | E |   |                                                         |           | F          |       |          | G                       | н             | 1                     |
| L                                                                                                    | PRIJEDLOG GODIŠNJE                                           |           |   |   |   |                                                         |           |            |       |          |                         |               |                       |
| 2<br>3 Pro                                                                                                    | Proračunski korisnik: OPĆINSKI SUD U ORAŠJU                  |           |   |   |   |                                                         |           |            |       |          |                         |               |                       |
| 1 Org                                                                                                    | Organizacijski kod: 14020003 1.: Odabrati organizacijski kod |           |   |   |   |                                                         |           |            |       |          |                         |               |                       |
| 5 _                                                                                                    | _                                                            |           |   | ÷ |   |                                                         |           |            |       |          | Pror                    | ačun za 2025. | godinu                |
| 2 Jel                                                                                                    |                                                              |           |   |   |   |                                                         | Rashodi   | Rashodi iz | Ukup  |          |                         |               |                       |
| Raz                                                                                                    | Ü                                                            |           |   |   |   |                                                         | izdaci iz | namj.sr.,  | rasho |          |                         |               |                       |
|                                                                                                    | 2                                                            | 2         |   | _ | - |                                                         |           |            |       | proračun | a tek. trans. i         | izdad         |                       |
| 24 14                                                                                                    | 2                                                            | 3<br>0003 |   | 4 |   |                                                         |           |            | 6     | 1        | 8                       |               |                       |
| -4 14                                                                                                    |                                                              |           |   |   |   |                                                         |           |            |       |          |                         |               |                       |

## Slika 2

| 🔊 2025-Obrasci z                                                                                                | a operativno planiranje.xlsm               | – svojstva 🛛 🗙 |  |  |  |  |  |  |
|----------------------------------------------------------------------------------------------------|--------------------------------------------|----------------|--|--|--|--|--|--|
| Općenito Sigumos                                                                                                | t Detalji Prethodne verzije                |                |  |  |  |  |  |  |
| X                                                                                                    | 2025-Obrasci za operativno planiranje xlsm |                |  |  |  |  |  |  |
| Vrsta datoteke:<br>Otvara se pomoću                                                                             | cel s omogućenir                           |                |  |  |  |  |  |  |
|                                                                                                    |                                            | Promijeni      |  |  |  |  |  |  |
| Mjesto:                                                                                                    | C:\Users\zprz\Desktop                      |                |  |  |  |  |  |  |
| Veličina:                                                                                                    | 473 KB (484.418 bajtova)                   |                |  |  |  |  |  |  |
| Veličina na disku:                                                                                              | 476 KB (487.424 bajtova)                   |                |  |  |  |  |  |  |
| Stvoreno:                                                                                                    | 8. siječnja 2025., 11:10:16                |                |  |  |  |  |  |  |
| Promijenjeno:                                                                                                   | 10. siječnja 2025., 11:10:10               |                |  |  |  |  |  |  |
| Pristupano:                                                                                                    | 10. siječnja 2025., 11:10:10               |                |  |  |  |  |  |  |
| Atributi: 🗌 Sar                                                                                                 | mo za čitanje 🗌 Skriveno                   | Dodatno        |  |  |  |  |  |  |
| Sigumost: Ova je datoteka stigla s drugog<br>računala i možda je blokirana radi<br>bolje zaštite ovog računala. |                                            |                |  |  |  |  |  |  |
|                                                                                                    | U redu Odustani                            | Primijeni      |  |  |  |  |  |  |